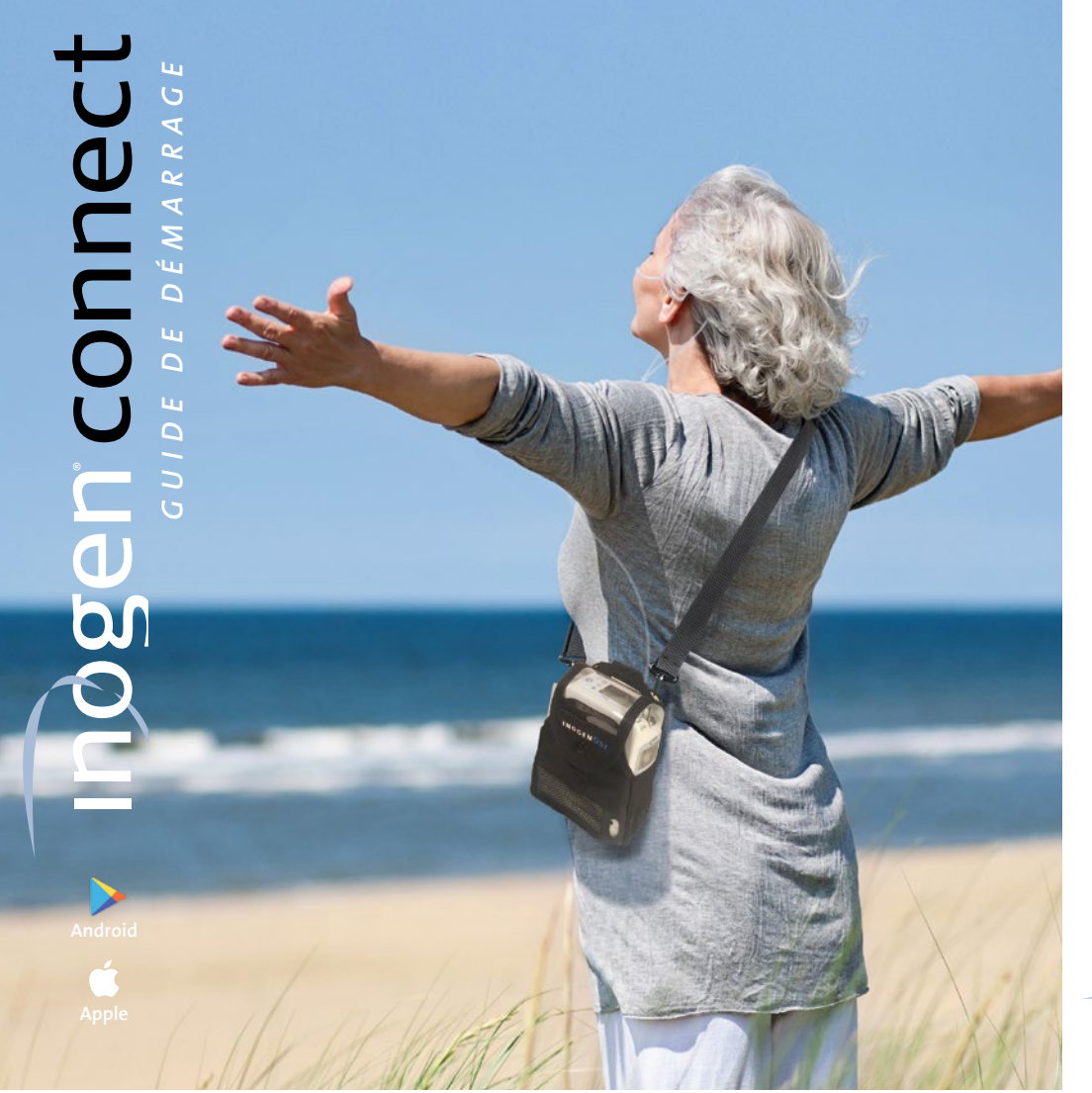

Sur votre téléphone intelligent ou sur votre tablette, recherchez « Inogen Connect » dans l'App Store (Apple) ou sur Google Play (Android).

# Mettez l'appareil en mode veille

Connectez le cordon d'alimentation CA à votre concentrateur d'oxygène portable et branchez-le sur une prise électrique.

Ne mettez PAS en marche l'appareil.

# inøgen connect

Avant de commencei

Si vous vous êtes procuré votre dispositif auprès d'Inogen, confirmez vos renseignements d'utilisateur en utilisant votre nom et votre date de naissance.

Si vous vous êtes procuré votre dispositif auprès d'un prestataire de soins à domicile ou d'une tierce partie, confirmez le nom de votre prestataire.

Sélectionnez votre emplacement favori et votre configuration opérationnelle.

Veuillez appuyer de façon continue sur la touche de sonnerie du concentrateur pour vous connecter.

### User Confirmation Please enter your last name and date of birth so that we can verify your details

Type here

mm/dd/wy

ate of Birt

Device Supplier Name Supplier Name Confirm and Continu Cancel Onboarding

**Device Supplier** 

Confirmation

ase confirm we have corre

Device Supplier's details

device supplier details are incorrect, contact us 🗞 Customer Care Cancel Onboarding

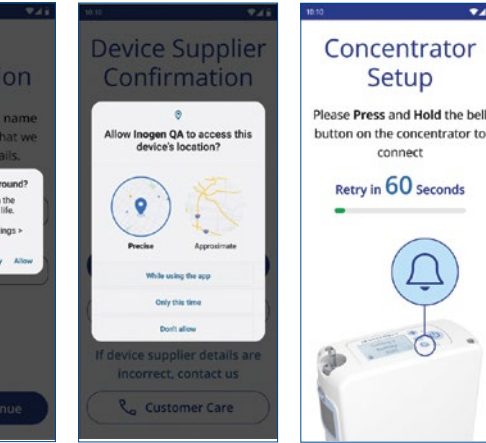

Couplage

dispositif auprès d'Inogen, sont exacts.

Si vous vous êtes procuré votre dispositif auprès d'un confirmez.

connexion d'Inogen.

# **5** Jumelez le concentrateur à votre appareil mobile ou votre tablette

- Ouvrez l'application Connect sur votre appareil mobile. **NE PAS** fermer l'application pendant l'appariement.
- Sélectionnez Se connecter au concentrateur.
- Acceptez la connexion au Bluetooth en cliquant sur Autoriser.
- Lorsque vous avez trouvé le dispositif, sélectionnez le numéro de série correspondant.

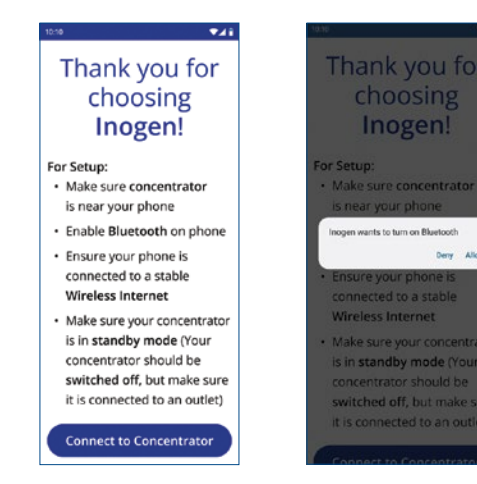

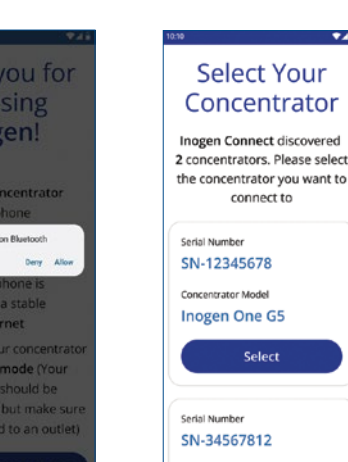

**O** 

# **inggen** connect

ouplage

# **Inogen** connect

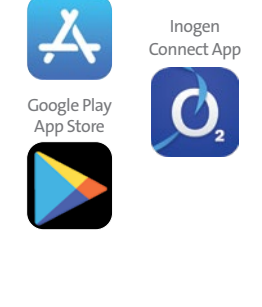

Apple App Store

# **3** Assurez-vous que le Bluetooth est activé sur votre appareil mobile ou votre tablette

- Accédez aux paramètres de votre appareil mobile.
- Cliquez sur Bluetooth et activez-le à l'aide du curseur.

Aller aux paramètres Activez la fonction Bluetooth du dispositif mobile. 1 \$ 52%

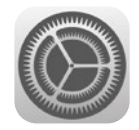

III Verizon 🗢 12:58 PM Bluetooth < Settings Bluetooth

# **4** Activez le Bluetooth sur votre appareil

- · Assurez-vous que l'appareil n'est pas en marche.
- · Appuyez sur le bouton moins et maintenez-le enfoncé jusqu'à ce que l'icône Bluetooth apparaisse sur l'écran.

Activez la fonction Bluetooth de votre concentrateur d'oxygène portatif

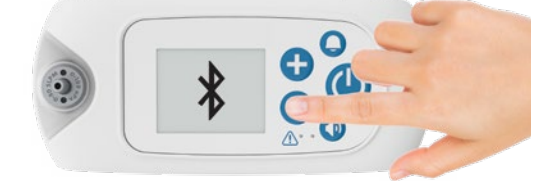

## inøgen connect

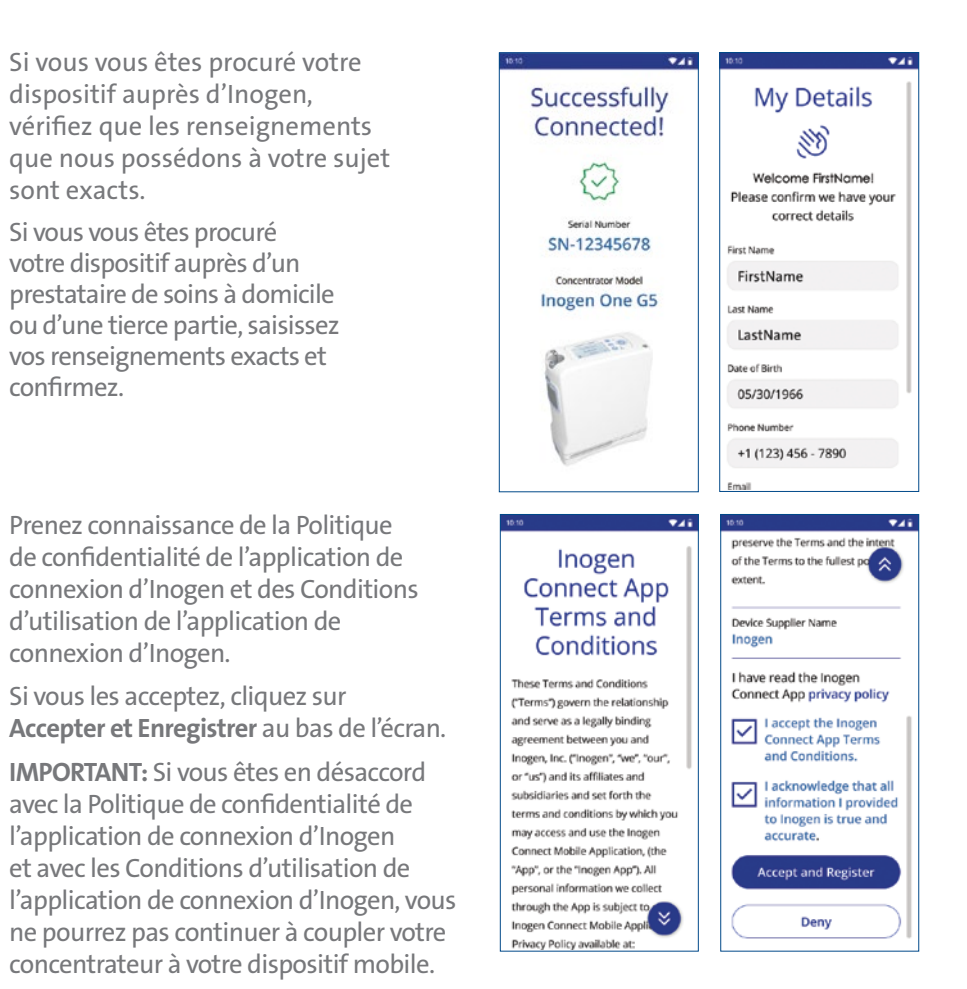

# 6 Le jumelage est terminé. Utilisez l'appareil normalement.

Une fois que le jumelage terminé, vous pouvez activer votre concentrateur et l'utiliser normalement.

Les informations affichées sur l'écran de votre Inogen Connect varient selon l'état actuel de votre concentrateur d'oxygène portable.

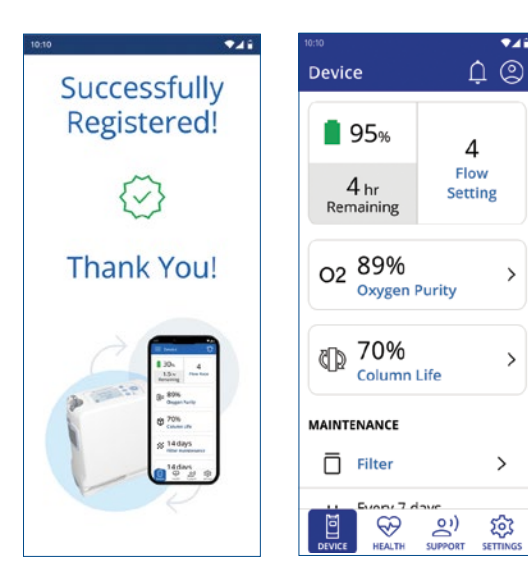

Couplage

Pour obtenir plus d'informations, consultez www.lnogen.com/app.

Remarque: si vous désactivez le jumelage de l'application, désactivez votre Bluetooth en suivant les étapes ci-dessous.

1. S'assurer que l'appareil n'est pas sous tension.

2. Appuyez sur le bouton moins et maintenez-le enfoncé jusqu'à ce que l'icône Bluetooth apparaisse sur l'écran avec un (X) dessus.

Désactivez le Bluetooth sur le concentrateur d'oxygène portable

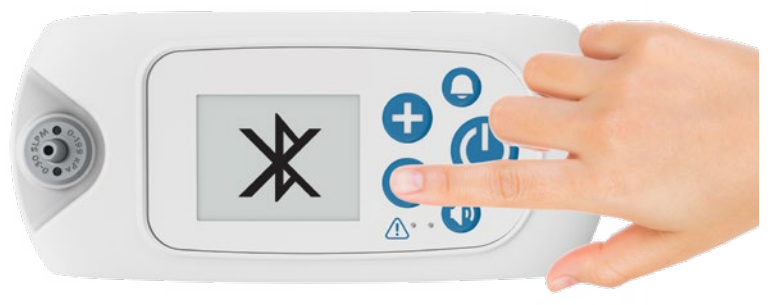

# inøgen connect

notifications

d'Inogen.

Dépannage

# **U** ouplag

# Cybersécurité

La sécurité des dispositifs médicaux est une responsabilité partagée entre les patients, les fournisseurs et les fabricants de dispositifs médicaux. Le défaut de maintien de la cybersécurité peut compromettre la fonctionnalité de l'appareil, entraîner une perte de disponibilité ou d'intégrité des données, ou exposer les autres appareils ou réseaux connectés à des menaces à la sécurité.

Si vous utilisez l'application Inogen Connect, il est important de s'assurer des points suivants :

- Assurez-vous de maintenir votre système d'exploitation à jour.
- Assurez-vous de maintenir votre application à jour.
- Assurez-vous d'activer les mots de passe.
- Désactivez le Bluetooth du concentrateur lorsqu'il n'est pas jumelé à l'application Inogen Connect

L'application de connexion d'Inogen est compatible avec de nombreux dispositifs Apple et Android. Vous trouverez une liste des dispositifs compatibles dans les boutiques d'applications Apple Store et Google Play Store.

Problème: Ne se connecte pas au Bluetooth.

Historique des erreurs et

Vous trouverez l'historique des erreurs et des

haut du tableau de bord du dispositif.

notifications en sélectionnant l'icône de sonnerie en

Mise en garde: Pendant les périodes de perte ou de

détérioration de la connexion, les renseignements

affichés sur l'application de connexion d'Inogen

peuvent ne pas représenter précisément l'état de

fonctionnement du Concentrateur d'oxygène portatif

**Cause possible:** D'autres appareils peuvent causer des interférences, ou les appareils sont trop éloignés.

Solution recommandée: Éloignez le concentrateur des autres appareils électroniques et/ou rapprochez-le de votre appareil mobile.

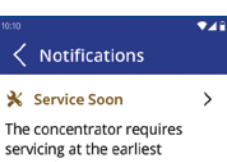

The concentrator requires servicing at the earliest convenience 12:30 PM (1 min ago)

🤹 Update Software Please start software update. It will help us improve your concentrator's performance. 9/25/2023, 12:30 PM (1 day ago)

This weeks

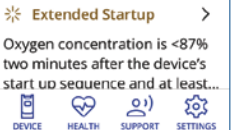

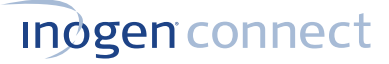

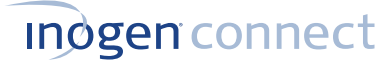

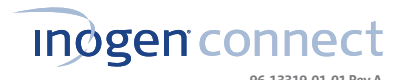

96-13319-01-01 Rev A

L'application Inogen Connect jumèle votre concentrateur d'oxygène portable à votre appareil mobile ou à votre tablette à l'aide de la technologie Bluetooth. Elle n'est pas disponible dans tous les pays, contactez votre fournisseur d'équipement pour en savoir plus.

### **IMPORTANT:**

- L'application n'est pas destinée à remplacer le panneau d'interface utilisateur, qui est la principale source d'informations à laquelle le patient doit se référer lors de l'utilisation de l'appareil.
- La connexion de l'Inogen Rove 6 à une connexion Bluetooth comprenant d'autres équipements pourrait entraîner des risques non identifiés pour les patients, les opérateurs ou d'autres tiers. L'organisation responsable doit identifier, analyser, évaluer et contrôler ces risques. Des modifications ultérieures de la connexion Bluetooth peuvent entraîner de nouveaux risques et nécessiter une analyse supplémentaire. On peut citer comme modifications de la connexion Bluetooth:
  - Modifications de la configuration Bluetooth.
  - Connexion d'appareils supplémentaires à la connexion Bluetooth.
  - Déconnexion d'appareils de la connexion Bluetooth.
  - Mise à jour de l'équipement connecté à la connexion Bluetooth.
  - Mise à niveau de l'équipement connecté à la connexion Bluetooth.

## **Indgen** connect

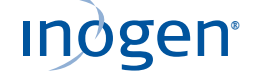

Inogen, Inc. www.inogen.com

Informations de localisation. Lorsque vous utilisez nos applications mobiles, nous recevons vos informations de localisation précises. Nous pouvons également collecte l'emplacement précis de votre appareil lorsque l'application est en cours d'exécution au premier plan ou en arrière-plan / lorsque l'application est fermée. Nous utilisons vos informations de localisation pour surveiller l'emplacement de notre équipement, localiser l'équipement perdu ou volé, effectuer une analyse de marché et localiser les représentants de service et les succursales à proximité. Nous déduisons également vos informations de localisation plus générales (par exemple, votre adresse IP peut indiquer votre région géographique plus générale). Nous pouvons divulguer les renseigne recueillons à votre sujet (y compris vos renseignements de localisation) auprès des fournisseurs de soins à domicile impliqués dans vos soins.